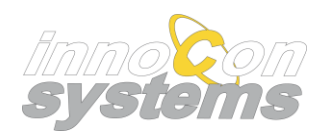

# Meldeportal

Registrierung im Meldeportal nach §20a IfSG einrichtungsbezogene Impfpflicht

&

Registrierung für Mitteilung Masern gemäß §20 Abs. 6 und Abs. 10 IfSG

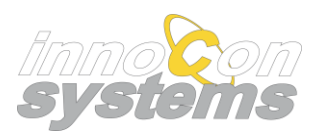

# Gliederung

- 1. <u>Einleitung</u>
- 2. <u>Einrichtung für einrichtungsbezogene Impfpflicht registrieren</u>
- 3. <u>Einrichtung für Masernmeldung registrieren</u>
- 4. Vorgehen bei Passwortverlust
- 5. <u>Vorgehen bei Bedarf weiterer Benutzerkonten</u>

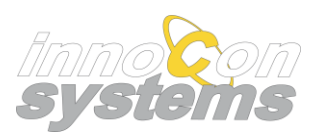

# Einleitung

In Sachsen-Anhalt ist das Meldeportal unter <u>https://www.lsaurl.de/impfpflicht</u> pro Gesundheitsamt erreichbar. Um Personen melden zu können, ist die Registrierung und damit die Anlage eines Unternehmenskontos im Meldeportal notwendig.

Haben Sie Personen an verschiedenen Standorten, für die mehrere Gesundheitsämter zuständig sind, so müssen Sie sich pro Gesundheitsamt registrieren und im zuständigen Gesundheitsamt die betreffenden Personen melden.

Dieses Dokument beschreibt die Registrierung eines Kontos. Nach der Registrierung können Sie Personen melden. Nutzen Sie dazu das Handbuch "Meldungen erstellen" dies finden Sie nach dem Login am Portal.

Die in dieser Dokumentation verwendeten Screenshots sind an einem neutralen Mandanten in einer Entwicklungsumgebung entstanden. Jedes Gesundheitsamt hat eine individuelle Anpassung, daher können die Screenshots abweichen.

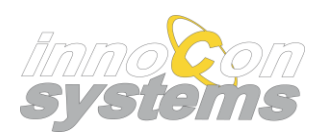

# Einleitung

### Erklärung zum Lieferanten der Portallösung

Die Firma Innocon Systems GmbH (Kirchstr. 50, 39590 Tangermünde, ST) ist Hersteller der Portallösung.

E-Mail: gesundheitsamt-technik-support@innocon-systems.de

Auf den Startseiten der jeweiligen Gesundheitsämter stehen fachliche und technische Ansprechpartner und Kontakte.

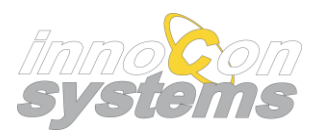

### Einrichtung für einrichtungsbezogene Impfpflicht registrieren

### Meldeportal – Aufruf der Portalseite des zuständigen Gesundheitsamtes

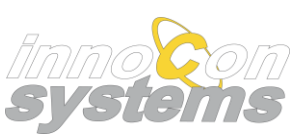

 Mit einem Browser zu <u>https://www.lsaurl.de/impfpflicht</u> wechseln und aus der Liste das zuständige Gesundheitsamt aufrufen.

|                                                                                                    | ٥                                                                                                    |                                                    |         |
|----------------------------------------------------------------------------------------------------|----------------------------------------------------------------------------------------------------|----------------------------------------------------|---------|
| Startaette - Themen - Gesundheit - Aktuel - Coronavirus - Impfpflid                                                                                                | nt                                                                                                    |                                                    | Cokebey |
| Die Einrichtungen und Unternehmen nach § 20a Abs<br>amt des jeweiligen Landkreises / kreisfreier Stadt in<br>20a Abs. 2 Satz 2 IfSG in digitaler Form zu übermitte | NUTZGESETZ AN GESUNDHEITSAMTER<br>s. 1 Satz 1 IfSG sind verpflichtet, an das Gesundheits-<br>Sachsen-Anhalt die Daten von Personen gemäß §<br>aln. Bitte wählen Sie Ihren Landkreis. | Coronavirus - COVID 19<br>Informationsportal       | C       |
|                                                                                                    |                                                                                                    | Kritis - Kritische Infrastruktur                   | C       |
| Anhalt-Bitterfeld                                                                                                    | Magdeburg                                                                                                    | Aktuelle Covid-19-Graphen für LSA                  | Ø       |
| © MS                                                                                                    | © MS                                                                                                    | Interaktive Covid-19-Karte für LSA                 | 6       |
| Börde                                                                                                    | Mansfeld-Südharz                                                                                                    | Gesundheitsämter nach PLZ und Ort                  | Ø       |
|                                                                                                    | 0.15                                                                                                    | Bundeszentrale für gesundheitliche Auf-<br>klärung | C       |
|                                                                                                    |                                                                                                    |                                                    |         |
|                                                                                                    |                                                                                                    |                                                    |         |
|                                                                                                    |                                                                                                    |                                                    |         |
|                                                                                                    |                                                                                                    |                                                    |         |

#### Meldeportal – Registrierung starten

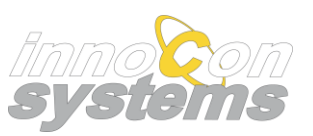

 Auf der Startseite eines
 Gesundheitsamtes oben links den Button "neue Einrichtung registrieren" anklicken.

| ¥                                                                                               | Login / Anmeldung                                                                          |
|-------------------------------------------------------------------------------------------------|--------------------------------------------------------------------------------------------|
|                                                                                                 | 🕅 Domăne                                                                                   |
| SACHSEN-ANHALT                                                                                  | Geben Sie hier das Kürzel Ihrer Einrichtung an.                                            |
|                                                                                                 | 8 Benutzername                                                                             |
| Meldeportal nach §20a lfSG<br>einrichtungsbezogene Impfpflicht                                  | Geben Sie hier Ihren Benutzernamen oder Ihre e-Mail-Adresse, je nach<br>Registrierung, an. |
| und                                                                                             | Passwort                                                                                   |
| Mittelung Masern gemäß §20 Abs. 9 und<br>Abs. 10 Infektionsschutzgesetz                         | d anmelden Passwort ändern                                                                 |
| Gesundheitsamt Landkreis<br>Am Flughafen 1<br>39590 Tangermünde                                 |                                                                                            |
| Bei inhaltlichen Fragen wenden Sie sich an:<br><u>test@test.de</u>                              |                                                                                            |
| Bei technischen Fragen wenden Sie sich an:<br>gesundheitsamt-technik-support@innocon-systems.de |                                                                                            |
|                                                                                                 |                                                                                            |
|                                                                                                 |                                                                                            |
|                                                                                                 |                                                                                            |
|                                                                                                 |                                                                                            |
|                                                                                                 |                                                                                            |
|                                                                                                 |                                                                                            |
|                                                                                                 |                                                                                            |

#### Meldeportal – Befüllen des Formulars

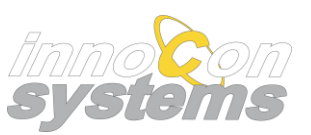

- > Befüllen Sie das öffnende Formular.
- > Gelb hinterlegte Felder sind Pflichtfelder.

Unternehmenstyp: Wenn Sie ein externer Dienstleister sind und eine separate Vereinbarung mit einem Gesundheitsdienstleister zum selbständigen Melden von Personen abgeschlossen haben, wählen Sie "Dienstleister für ein Unternehmen …". In allen anderen Fällen registrieren Sie sich als "Unternehmen nach §20a".

| j                                                                                                    |                                                                                                    |                                                                                                    | _ |
|----------------------------------------------------------------------------------------------------|----------------------------------------------------------------------------------------------------|----------------------------------------------------------------------------------------------------|---|
| Registrierung + Anlage einer I                                                                         | Einrichtung                                                                                        |                                                                                                    |   |
| Mit diesem Formular registrieren Sie sich bei<br>einen Gesundheitsdienstleister (z.B. Reinigur<br>setz | m Gesundheitsamt als Unternehmen nach §20a (0<br>ng, Hausmeister) und/oder für Mittelung Masern ge | Sesundheitdienstleister) oder als Dienstleister für<br>emäß §20 Abs. 9 und Abs. 10 Infektionsschutzge- |   |
| Gelb hinterlegte Felder sind verpflichtend and                                                         | zugeben.                                                                                           |                                                                                                    |   |
| Angaben zum Unternehmen                                                                                |                                                                                                    |                                                                                                    |   |
| Name der Einrichtung / des Unternehmens                                                                |                                                                                                    |                                                                                                    |   |
|                                                                                                    |                                                                                                    |                                                                                                    |   |
| Für was möchten Sie sich registrieren?                                                                 | Einrichtung für einrichtungsbezogene Imp                                                           | fplicht Einrichtung zur Masernmeldung                                                                  |   |
| Unternehmenstyp                                                                                        |                                                                                                    |                                                                                                    |   |
| Unternehmen nach §20a (Gesundheits                                                                     | dienstleister)                                                                                     |                                                                                                    |   |
| Dienstleister für ein Unternehmen nac                                                                  | h §20a (z.B. Reinigung, Hausmeister etc.) Dies s<br>dieser Daten voraus                            | etzt eine gesonderte Vereinbarung zur Verarbeitung                                                     |   |
| Adresse der Einrichtung / des Unternehmen                                                              | das die Daten übermittelt                                                                          |                                                                                                    |   |
| Changes - Ulaurananana                                                                                 | PI 7                                                                                               | Ort                                                                                                    |   |

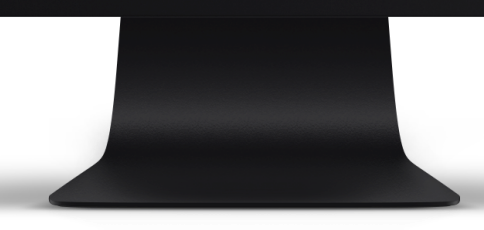

#### Meldeportal – Zugangsdaten zum Meldeportal

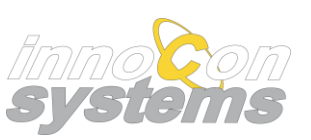

- Im Zusammenhang mit der Kontoeinrichtung wird auch ein Benutzerzugang angelegt.
- Geben Sie hier eine aus Ihrem
   Unternehmen gültige E-Mail-Adresse und ein Passwort ein.
- Klicken Sie den Button "Registrieren" am Ende des Formulars.

| Kontaktdaten                                                                       |                             |  |
|------------------------------------------------------------------------------------|-----------------------------|--|
| Telefonnummer für Anrufe                                                           |                             |  |
|                                                                                    |                             |  |
| Zugangsdaten zum Meldeportal<br>E-Mail-Adresse als Benutzername und Kontakt für Be | enachrichti- E-Mail-Adresse |  |
| gungen                                                                             | (Wiederholung)              |  |
| Passwort                                                                           | Passwort                    |  |
| (min.8 Zeichen, groß + klein, Sonderzeichen, Ziffer)                               | (Wiederholung)              |  |
| sonstige Angaben                                                                   |                             |  |
| Anmerkungen / Hinweise / sonstige Angaben                                          |                             |  |
| C C                                                                                |                             |  |
|                                                                                    |                             |  |
|                                                                                    |                             |  |
|                                                                                    |                             |  |
| Registrieren                                                                       |                             |  |
| Registrieren                                                                       |                             |  |
| Registrieren                                                                       |                             |  |
| Registrieren                                                                       |                             |  |
| Registrieren                                                                       |                             |  |
| Registrieren                                                                       |                             |  |
| Registrieren                                                                       |                             |  |

### Meldeportal – E-Mail Validierung und Kontoaktivierung

 Nach einer neuen Registrierung wird an die angegebene E-Mail-Adresse eine E-Mail mit einem Aktivierungslink versendet.

> **Domain:** Beachten Sie das Ihnen in dieser E-Mail auch der zur Anmeldung notwendige Domänenname mitgeteilt wird.

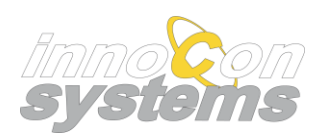

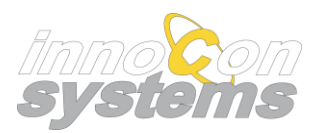

## Einrichtung für Masernmeldung registrieren

### Meldeportal – Aufruf der Portalseite des zuständigen Gesundheitsamtes

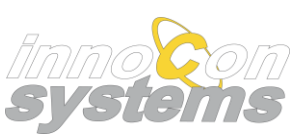

 Mit einem Browser zu <u>https://www.lsaurl.de/impfpflicht</u> wechseln und aus der Liste das zuständige Gesundheitsamt aufrufen.

|                                                                                                    | ٥                                                                                                    |                                                    |         |
|----------------------------------------------------------------------------------------------------|----------------------------------------------------------------------------------------------------|----------------------------------------------------|---------|
| Startaette - Themen - Gesundheit - Aktuel - Coronavirus - Impfpflid                                                                                                | nt                                                                                                    |                                                    | Cokebey |
| Die Einrichtungen und Unternehmen nach § 20a Abs<br>amt des jeweiligen Landkreises / kreisfreier Stadt in<br>20a Abs. 2 Satz 2 IfSG in digitaler Form zu übermitte | NUTZGESETZ AN GESUNDHEITSAMTER<br>s. 1 Satz 1 IfSG sind verpflichtet, an das Gesundheits-<br>Sachsen-Anhalt die Daten von Personen gemäß §<br>aln. Bitte wählen Sie Ihren Landkreis. | Coronavirus - COVID 19<br>Informationsportal       | C       |
|                                                                                                    |                                                                                                    | Kritis - Kritische Infrastruktur                   | C       |
| Anhalt-Bitterfeld                                                                                                    | Magdeburg                                                                                                    | Aktuelle Covid-19-Graphen für LSA                  | Ø       |
| © MS                                                                                                    | © MS                                                                                                    | Interaktive Covid-19-Karte für LSA                 | 6       |
| Börde                                                                                                    | Mansfeld-Südharz                                                                                                    | Gesundheitsämter nach PLZ und Ort                  | Ø       |
|                                                                                                    | 0.15                                                                                                    | Bundeszentrale für gesundheitliche Auf-<br>klärung | C       |
|                                                                                                    |                                                                                                    |                                                    |         |
|                                                                                                    |                                                                                                    |                                                    |         |
|                                                                                                    |                                                                                                    |                                                    |         |
|                                                                                                    |                                                                                                    |                                                    |         |

#### Meldeportal – Registrierung starten

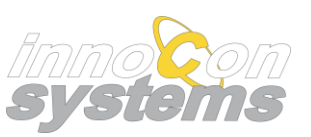

 Auf der Startseite eines
 Gesundheitsamtes oben links den Button "neue Einrichtung registrieren" anklicken.

| Auster Gesundheitsam neue Einrichtung registrieren                                              | 🗐 Anleitung zur Registrierung 🛛 PAQ 🎔 Datenschutz 📲 Impressun                              |
|-------------------------------------------------------------------------------------------------|--------------------------------------------------------------------------------------------|
|                                                                                                 | Login / Anmeldung                                                                          |
|                                                                                                 | Domäne Gebes Sis big der Klorel Ibres Einsichtung an                                       |
| SACHSEN-ANHALI                                                                                  | Renutzername                                                                               |
| Meldeportal nach §20a IfSG<br>einrichtungsbezogene Impfpflicht                                  | Geben Sie hier Ihren Benutzernamen oder Ihre e-Mail-Adresse, je nach<br>Registrierung, an. |
| und                                                                                             | P Passwort                                                                                 |
| Mittelung Masern gemäß §20 Abs. 9 und<br>Abs. 10 Infektionsschutzgesetz                         | Geben Sie hier Ihr Passwort an.           anmelden         Passwort ändern                 |
| Gesundheitsamt Landkreis<br>Am Flughafen 1<br>39590 Tangermünde                                 |                                                                                            |
| Bei inhaltlichen Fragen wenden Sie sich an:<br><u>test@test.de</u>                              |                                                                                            |
| Bei technischen Fragen wenden Sie sich an:<br>gesundheitsamt-technik-support@innocon-systems.de |                                                                                            |
|                                                                                                 |                                                                                            |
|                                                                                                 |                                                                                            |
|                                                                                                 |                                                                                            |
|                                                                                                 |                                                                                            |
|                                                                                                 |                                                                                            |
|                                                                                                 |                                                                                            |
|                                                                                                 |                                                                                            |
|                                                                                                 |                                                                                            |

### Meldeportal – Befüllen des Formulars

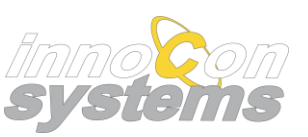

- > Befüllen Sie das öffnende Formular.
- > Gelb hinterlegte Felder sind Pflichtfelder.

| Mit diesem Formular registrieren Sie sich bei<br>einen Gesundheitsdienstleister (z.B. Reinigu<br>setz | m Gesundheitsamt als Unternehmen nach §20a (Gesundheitdienstleister) oder als Dienstleister für<br>ng, Hausmeister) und/oder für Mittelung Masern gemäß §20 Abs. 9 und Abs. 10 Infektionsschutzge- |  |
|----------------------------------------------------------------------------------------------------|----------------------------------------------------------------------------------------------------|--|
| Gelb hinterlegte Felder sind verpflichtend and                                                        | zugeben.                                                                                                    |  |
| Angaben zum Unternehmen                                                                               |                                                                                                    |  |
| Name der Einrichtung / des Unternehmens                                                               |                                                                                                    |  |
| Für was möchten Sie sich registrieren?                                                                | Einrichtung für einrichtungsbezogene Impfplicht                                                                                                    |  |
| Adresse der Einrichtung / des Unternehmen                                                             | das die Daten übermittelt                                                                                                    |  |
| Strasse + Hausnummer                                                                                  | PLZ Ort                                                                                                    |  |
| Angaben zur von der Leitung der Einrichtung                                                           | bzw. des Unternehmens beauftragten Person welche die Meldedaten übermittelt                                                                                                    |  |
|                                                                                                    |                                                                                                    |  |
|                                                                                                    |                                                                                                    |  |

#### Meldeportal – Zugangsdaten zum Meldeportal

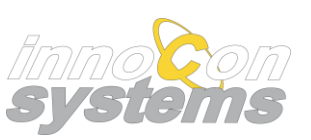

- Im Zusammenhang mit der Kontoeinrichtung wird auch ein Benutzerzugang angelegt.
- Geben Sie hier eine aus Ihrem
   Unternehmen gültige E-Mail-Adresse und ein Passwort ein.
- Klicken Sie den Button "Registrieren" am Ende des Formulars.

| Kontaktdaten                                                                       |                             |  |
|------------------------------------------------------------------------------------|-----------------------------|--|
| Telefonnummer für Anrufe                                                           |                             |  |
|                                                                                    |                             |  |
| Zugangsdaten zum Meldeportal<br>E-Mail-Adresse als Benutzername und Kontakt für Be | enachrichti- E-Mail-Adresse |  |
| gungen                                                                             | (Wiederholung)              |  |
| Passwort                                                                           | Passwort                    |  |
| (min.8 Zeichen, groß + klein, Sonderzeichen, Ziffer)                               | (Wiederholung)              |  |
| sonstige Angaben                                                                   |                             |  |
| Anmerkungen / Hinweise / sonstige Angaben                                          |                             |  |
| C C                                                                                |                             |  |
|                                                                                    |                             |  |
|                                                                                    |                             |  |
|                                                                                    |                             |  |
| Registrieren                                                                       |                             |  |
| Registrieren                                                                       |                             |  |
| Registrieren                                                                       |                             |  |
| Registrieren                                                                       |                             |  |
| Registrieren                                                                       |                             |  |
| Registrieren                                                                       |                             |  |
| Registrieren                                                                       |                             |  |

### Meldeportal – E-Mail Validierung und Kontoaktivierung

 Nach einer neuen Registrierung wird an die angegebene E-Mail-Adresse eine E-Mail mit einem Aktivierungslink versendet.

> **Domain:** Beachten Sie das Ihnen in dieser E-Mail auch der zur Anmeldung notwendige Domänenname mitgeteilt wird.

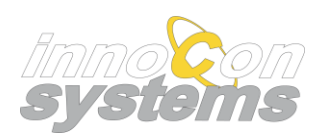

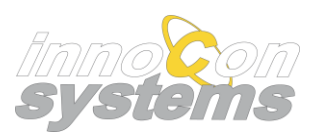

## Passwortverlust & weitere Benutzerkonten

### Vorgehen bei Passwortverlust

Im Falle des Verlustes eines Passworts wenden Sie sich bitte an die technische Hotline der Innocon Systems GmbH. -> gesundheitsamt-technik-support@innocon-systems.de

#### Vorgehen bei Bedarf weiterer Benutzerkonten

Werden weitere Benutzer für eine Einrichtung benötigt wenden Sie sich bitte an die technische Hotline der Innocon Systems GmbH.

-> gesundheitsamt-technik-support@innocon-systems.de